# 复制的股票名字怎么导入通达信…如何把大智慧的自选股 导入通达信的自己选股里去?-股识吧

## 一、通达信的 怎样在选股公式上加入名称?

在公式编辑里边修改名称,比如:写牛回头 牛股回头 预警指标,可以直接公式输入牛回头 牛股回头 最后别忘了保存! 谢谢

## 二、如何将通达信中自选股中的股票名字导入出来,谢谢

把你行情软件目录下的 T0002 locknew XG.blk 复制到新行情软件就行了ZXG.blk 要注意复制到相同路径

## 三、怎么把一些股票小工具导入通达信,就是做成定制版面

菜单:功能——成定制版面 ——新建空白面版,然后在里面通过右键菜单选项——选择你的要求就行了。

## 四、如何把大智慧的自选股导入通达信的自己选股里去?

我习惯用通达信,很少用大智慧。

你的问题可以用下面的方法处理,但不知是否是唯一的方法。

首先是在大智慧进入的要转移的版块。

在版面上右击鼠标,在右键菜单中选择"输出Excel数据文件",将出现一个对话 框提示已经将数据输出到的 Excel 文件,记下文件的路径和名称(例如:C:xdzqd zhexporthq.xls),在资源管理器中找到这个文件,双击,就打开了这个文件。 然后用鼠标选择全部的股票名称,按 Ctrl-C 将股票名称复制到剪贴板。

在通达信的主菜单选择:工具--用户板块设置。

在用户板块设置对话框中,选择一个板块或者新建一个板块,单击"从文本中导入"就打开一个小窗口,用鼠标单击窗口的编辑框,然后按 Ctrl-V

键,将剪贴板内容粘贴入编辑框中,单击"确定"即可。

#### 五、国信 通达信 如何 导入 自选股!

直接点股票加入自选股,然后图表最下面一行有选项,点击即可

## 六、如何导入股票指标公式

 1、公式 公式管理 新建 公式名称输入"名字" 在下面的主图叠 加(辅图)前点上点 粘贴刚才复制的指标代码到下面的空白处 点编辑下边的 叉 点"是"保存2、公式 公式管理 自编 双击技术指标 右键点 击"名字"设为常用3、然后进入一支票的K线图 点委托下面 常用指标右边的下箭头 选"名字"(也可以点左下边的其他 选择"名字")(也可以在下面的副图上点右键 常用指标 选"名字")

七、怎样可以让通达信的行情信息窗口的股票名称由蓝色改为显 红色?

## 八、通达信公式导入

打开通达信,按ctrl+f,弹出公式编辑器。 有2个选择:1、导入公式。 这时,你要保证要导入的公式跟通达信的函数一致。 2、重新编写。 就是按"新建"按钮,然后自己按要求敲入就可以了。

## 九、通信达里面如何导入代码?

修改指标类型由"副图"变成"主图叠加"

## 参考文档

<u>下载:复制的股票名字怎么导入通达信.pdf</u> <u>《联科科技股票中签后多久不能卖》</u> <u>《新股票一般多久可以买》</u> <u>《股票转让后多久有消息》</u> <u>下载:复制的股票名字怎么导入通达信.doc</u> 更多关于《复制的股票名字怎么导入通达信》的文档...

声明: 本文来自网络,不代表 【股识吧】立场,转载请注明出处: <u>https://www.gupiaozhishiba.com/chapter/35360283.html</u>